## **Cochlear**<sup>™</sup> Quick Guide to the Nucleus<sup>®</sup> CR230 **Remote Assistant**

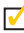

Getting started

 $\overline{\phantom{a}}$ 

Ouick reference

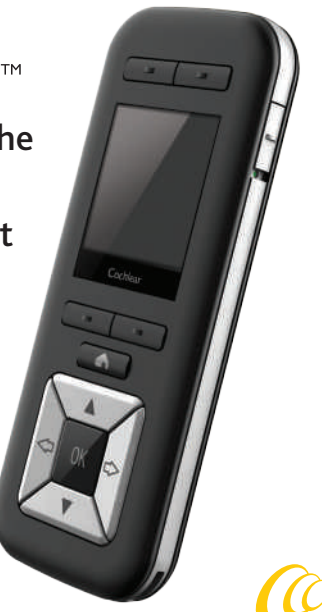

Cochlear<sup>®</sup>

Hear now. And always

# About

Use the Cochlear<sup>™</sup> Nucleus<sup>®</sup> CR230 Remote Assistant to control and monitor your Cochlear Nucleus CP910 or CP920 Sound Processor. If you are a bilateral recipient, your remote assistant can control both processors.

> NOTE More information and warnings in the *CR230 Remote Assistant User Guide*.

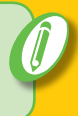

### CR230 Remote Assistant

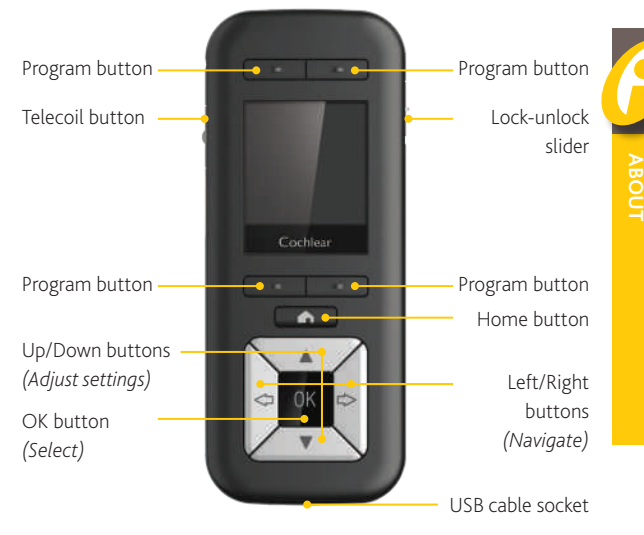

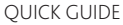

### Navigate

VOLUME

6

Use the left or right arrow buttons to move between screens.

#### NOTE

SENSITIVITY

12

Your remote assistant may show different screens, depending on how it is set up. (Ĵ)

### Home

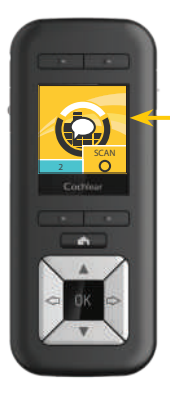

Use the Home button to return to the **Home** screen.

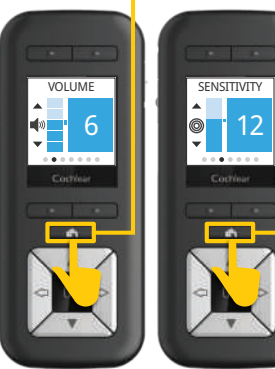

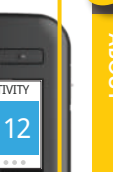

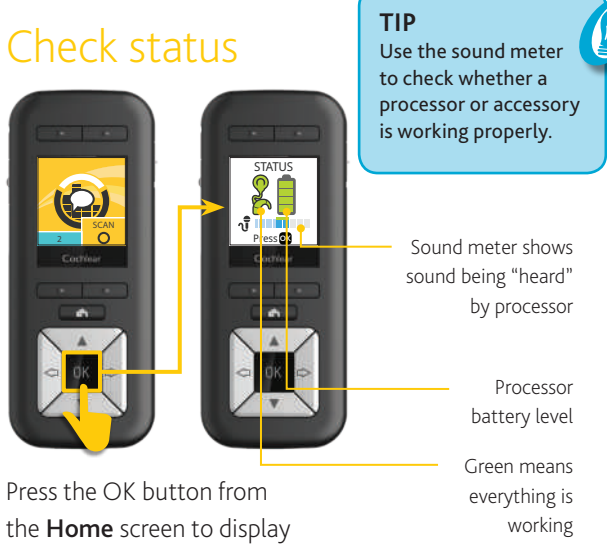

processor status.

NUCLEUS® CR230 REMOTE ASSISTANT

### Wake

Your remote assistant will "go to sleep" when not in use. Press any button to "wake" it again.

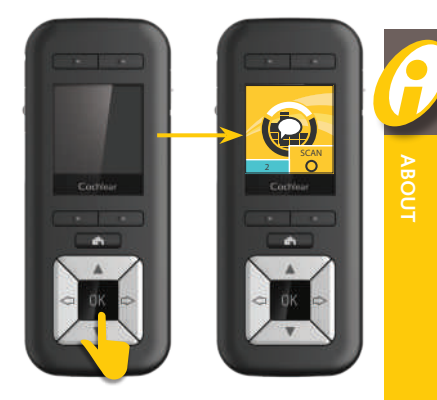

## Charge battery

There are three options for charging:

A Use the Cochlear<sup>™</sup>
Nucleus<sup>®</sup> Battery
Charger and the
Cochlear<sup>™</sup>
Nucleus<sup>®</sup> Battery

B Use the Cochlear<sup>™</sup> Nucleus<sup>®</sup> CR200 Series Charging Kit.

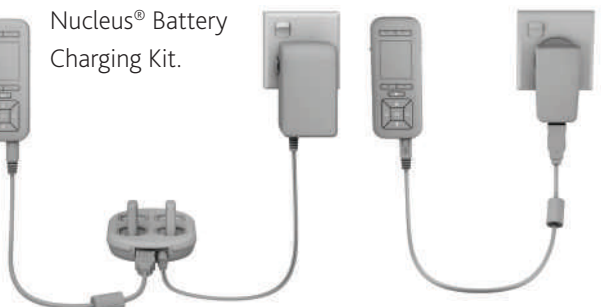

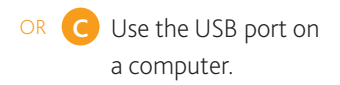

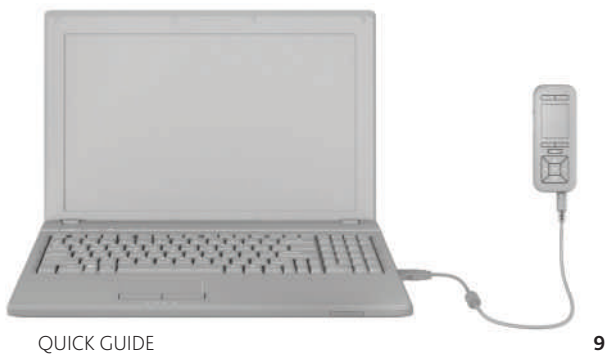

### Turn on

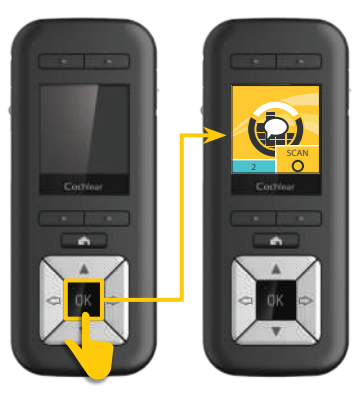

# Press and hold the OK button to turn on.

## Turn off

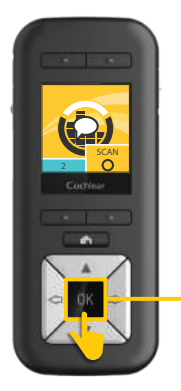

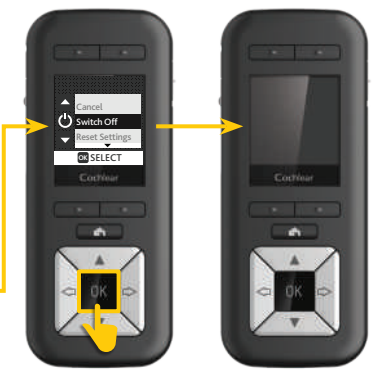

Press and hold the OK button.

Select Switch Off.

QUICK GUIDE

**TURN ON** 

### Lock and unlock

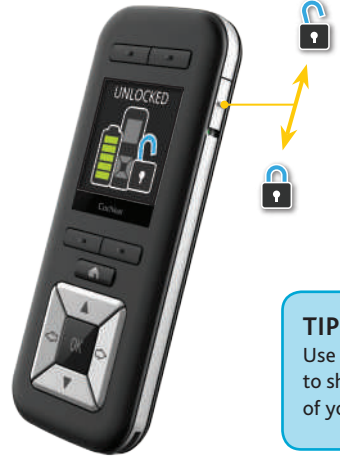

Lock-unlock slider Slide up to unlock, down to lock

Use the lock-unlock slider to show the battery level of your remote assistant.

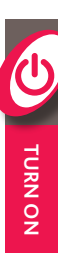

## Change programs

Up to four programs may be set up by your clinician. Use the program buttons to change between programs.

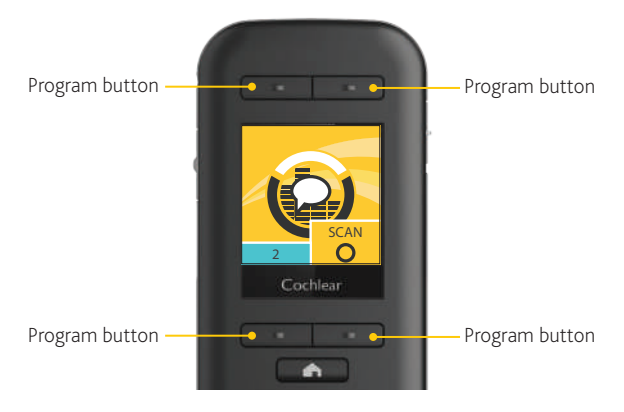

## Adjust settings

Use the up and down arrow buttons to adjust settings such as volume, sensitivity, bass and treble (as set up by your clinician).

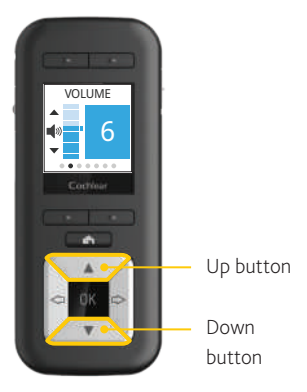

#### TIP

Adjust volume (or sensitivity, if set up) directly from the home screen by pressing the up or down buttons.

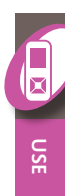

### SCAN program

SCAN program (if set up by your clinician) detects and automatically adjusts your processor to the current sound environment.

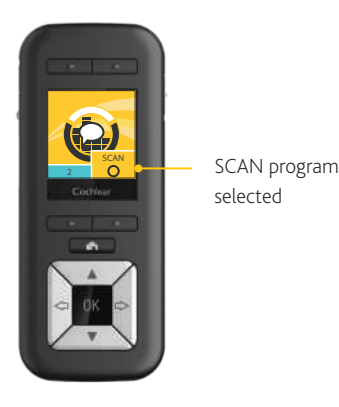

#### SCAN program icons

SCAN program icons show your current sound environment.

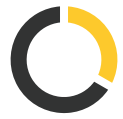

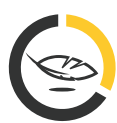

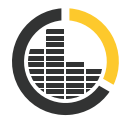

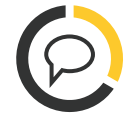

SCAN On

Quiet

N

Noise

Speech

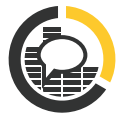

Speech in noise Wind

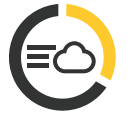

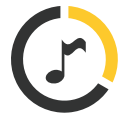

Music

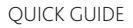

### Wireless Accessories

When a Cochlear Wireless Accessory (Mini Microphone or TV Streamer) is paired with your processor, use your remote assistant to start and stop streaming audio. **1**x On

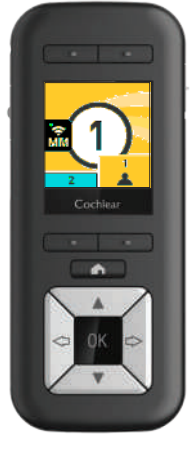

#### Turn on

Long-press the telecoil button once to turn Mini Microphone or TV Streamer on.

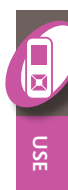

#### NOTE

You use the controls on the Phone Clip to make and receive calls.

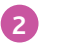

Use

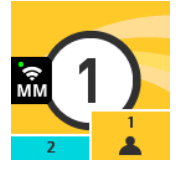

#### Mini Microphone on Mini Microphone is streaming audio to your processor.

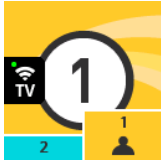

#### TV Streamer on

TV Streamer is streaming audio to your processor.

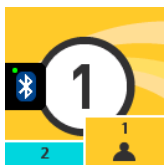

Phone Clip on Phone Clip is streaming audio to your processor. 1x Off

3

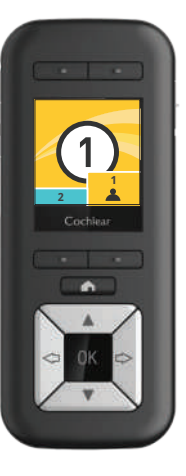

#### Turn off

Long-press the telecoil button once to turn Mini Microphone or TV Streamer off.

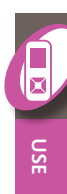

## Plug-in audio accessories

If you connect a plug-in audio accessory to your processor, it immediately sends sound to your processor.

You can also use your remote control to turn the accessory off and back on.

**1x** On

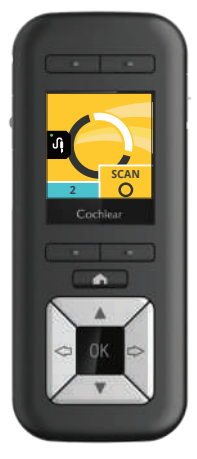

#### Turn on

Short-press the telecoil button once to turn plug-in audio accessory on.

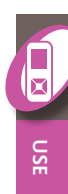

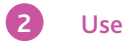

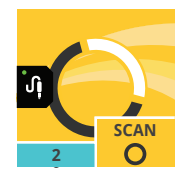

#### Plug-in audio accessory on

Plug-in audio accessory is streaming audio to your processor.

1x Off

3

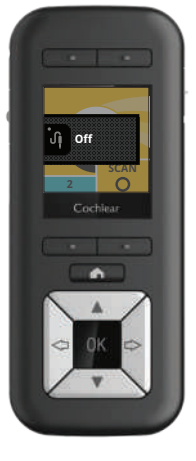

#### Turn off

Short-press the telecoil button once to turn plug-in audio accessory off.

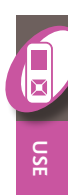

### Telecoil

Listen to hearing loops and hear voices on the telephone with the telecoil. Your clinician can set up your processor with manual telecoil and also auto telecoil. Auto telecoil detects the telecoil signal automatically whenever you use a telecoil-compatible phone or are in range of a hearing loop. **1x** Telecoil

**2x** Auto telecoil

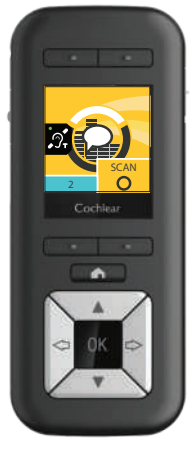

#### Turn on Telecoil

Short-press the telecoil button once to turn telecoil on.

#### Auto telecoil

Short-press the telecoil button twice to turn auto telecoil on.

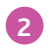

#### Use

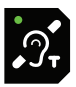

#### **Telecoil on** Telecoil is active on your processor.

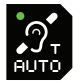

#### Auto telecoil on (receiving)

Auto telecoil is on and your processor is in range of and detecting a hearing loop or telephone.

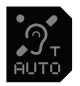

#### Auto telecoil on (standby)

Auto telecoil is on, but your processor is not detecting a hearing loop or telephone. 3

1x Off

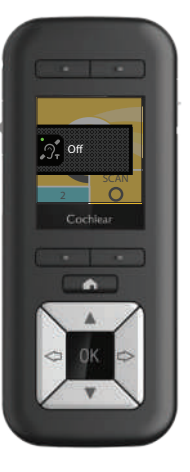

#### Turn off

Short-press the telecoil button once to turn telecoil or auto telecoil off.

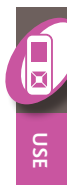

### Advanced mode

Your remote assistant is set to Simple mode by default. If required, you can switch to Advanced mode to adjust settings on your processor and remote assistant.

To enter Advanced mode:

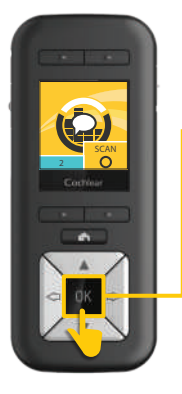

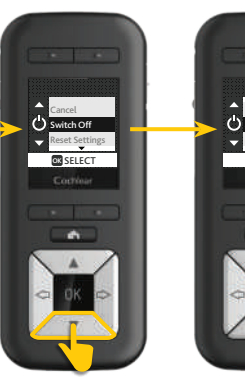

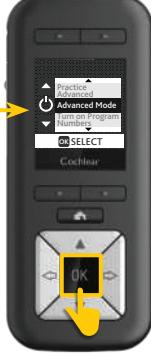

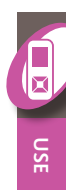

Press and hold the OK button.

When the menu Press the OK appears, press the button. down arrow to highlight Advanced Mode.

QUICK GUIDE

31

## Adjust advanced settings

If required, you can use Advanced mode to adjust advanced settings. To reset settings, see *Reset processor* on page 36.

To adjust advanced settings:

#### NOTE

When adjusting settings, press the home button twice if you need to return to the home screen.

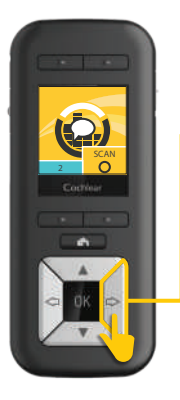

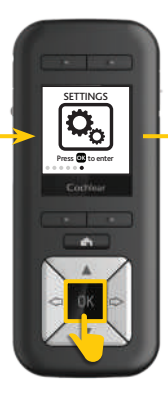

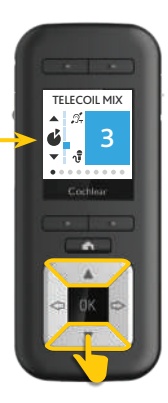

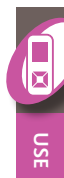

Use the right arrow button to navigate to the **Settings** screen. Press the OK button to enter advanced settings. Use the up and down arrow buttons to adjust settings.

### Pair

Pairing allows two devices to communicate with each other. Usually, your clinician will pair your remote assistant before first use, but there may be times when you have to pair it yourself (e.g. if you receive a replacement remote assistant).

If your remote assistant displays a **No Processor Paired** screen:

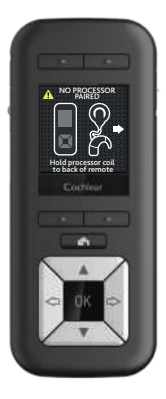

#### NOTE

If you are a bilateral user, you will need to repeat steps 1 and 2 for your second processor.

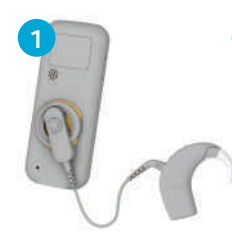

Place coil on the back of your remote assistant. Make sure your processor is on.

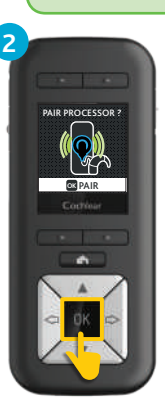

Press the OK button.

### Reset processor

If required, you can use your remote assistant to reset your processor to the settings made by your clinician.

To reset processor settings:

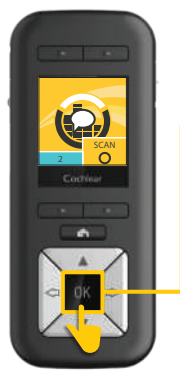

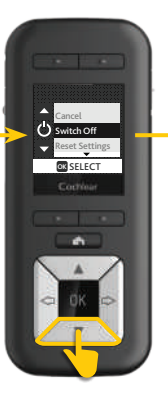

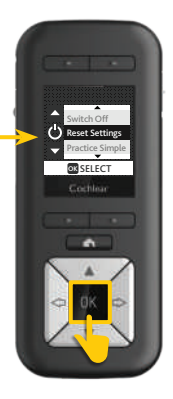

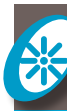

Press and hold the OK button.

When the menu appears, press the down arrow to highlight **Reset Settings.**  Press the OK button.

QUICK GUIDE

37

| NUCLEUS® ( | CR230 REMO | DTE ASSISTAN |
|------------|------------|--------------|
|------------|------------|--------------|

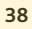

# Notes

| Note | S |  |
|------|---|--|
|      |   |  |
|      |   |  |
|      |   |  |
|      |   |  |
|      |   |  |
|      |   |  |
|      |   |  |
|      |   |  |

Market Cochlear Ltd (ABN 96 002 618 073) 1 University Avenue, Macquarie University, NSW 2109, Australia Tel: +61 2 9428 6555 Fax: +61 2 9428 6352 Cochlear Ltd (ABN 96 002 618 073) 14 Mars Road, Lane Cove, NSW 2066, Australia Tel: +61 2 9428 6555 Fax: +61 2 9428 6352 Cochlear Americas 13059 E Peakview Avenue, Centennial, CO 80111, USA Tel: +1 303 790 9010 Fax: +1 303 792 9025 ECEREP Cochlear Deutschland GmbH & Co. KG Karl-Wiechert-Allee 76A, 30625 Hannover, Germany Tel: +9511 542 770 Fax: +49 511 542 7770 Kt式会社日本コクレア (Nihon Cochlear Co Ltd) 〒113-0033 東京都文京区本郷2-3-7 お茶の水元町ビ/レ Tel: +81 3 3817 0241 Fax: +81 3 3817 0245

#### www.cochlear.com

Cochlear, Hear now. And always, Nucleus, and the elliptical logo are either trademarks or registered trademarks of Cochlear Limited. © Cochlear Limited 2015

Hear now. And always

402635 ISS7 MAR15